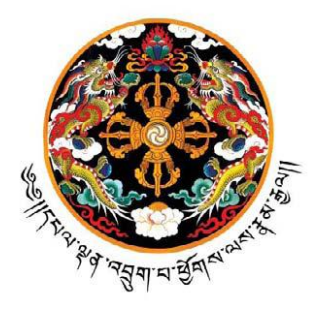

# **Project Name: Implementation of Electronic Government to Citizen Service Delivery System**

The G2C Project Office, Royal Government of Bhutan

**User Manual for Voice of Customer Portal** 

### **Revision History:**

| S.<br>No. | Task Performed      | Author's Name         | Reviewer's<br>Name       | Date of<br>Modification |
|-----------|---------------------|-----------------------|--------------------------|-------------------------|
| 1         | User Manual Created | G2C Content<br>Writer | G2C<br>Business<br>Owner | 11-Feb-2013             |
|           |                     |                       |                          |                         |
|           |                     |                       |                          |                         |
|           |                     |                       |                          |                         |
|           |                     |                       |                          |                         |
|           |                     |                       |                          |                         |
|           |                     |                       |                          |                         |
|           |                     |                       |                          |                         |
|           |                     |                       |                          |                         |
|           |                     |                       |                          |                         |

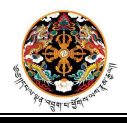

Page **2** of **20** 

# About the VOC Portal

The Voice of Customer (VOC) portal is an initiative of the G2C Project Office, Royal Government of Bhutan, under the 'Electronic Government to Citizen Service Delivery System Implementation' engagement for providing a one-stop platform to the Government for receiving, assessing and resolving multifarious complaints, grievances, feedbacks and suggestions from concerned citizens and stakeholders.

The VOC unifies all the relevant stakeholders from the Government side, starting from the Prime Minister's Office to the individual department level, with the citizen under a common collaboration platform. The portal equips the citizens to share their feedback and grievances on both specific G2C service delivery as well as generic non-G2C service related matters. For G2C services, already integrated within the electronic G2C service delivery gateway, the system has the provision of identification of the specific service through the Application No. furnished by the citizen and subsequent assignment to the relevant department automatically for analysis. For non-G2C service related tickets, the application is received and processed directly from the Prime Minister's Office and then forwarded to the relevant department.

The VOC has the flexibility of channelizing a single application through multiple rework cycles within the Prime Minister's Office, the Secretariat and individual ministries/departments/agencies until satisfactory resolution of the complaint is achieved. The portal tracks the subsequent steps and records the activities performed at different steps for reporting and audit purpose. On successful closure of an application, an automated email/SMS notification is dispatched to the applicant informing him/her about the resolution.

The VOC targets at being an important channel of communication between the Government and the citizens by annihilating the distance imposed by the geographical terrain of the country. The citizens can leverage the portal as the ideal forum for expressing their opinions, voicing their concerns and sharing their ideas to the Government, which will, most certainly, pave the way for ensuring better governance through citizen involvement and eventually contribute to the Gross National Happiness.

This document outlines the basic navigation of the VOC portal and the mechanism of processing complaints/suggestions/feedback.

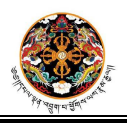

Page **3** of **20** 

### **Process 1: Submitting online G2C related application**

- **Step 1:-** Login to the Portal and click on Voice of Customer link.
  - Result:- VOC Home page appears and tasks are displayed based on role of the logged in user.

| A CONTRACTOR                                                                                                    | Governm                                                                                                    | nent to Citizo                                        | मालुम<br>hung d                                                                                                    | পেন্ধারীই বেব্যার্ট্য ।<br><i>Jey Mescer Shabtog</i><br>elivery System, Royal Government                                                                                                    | of Bhutan                                                                                                    |               | Contraction of the second | A.    |
|----------------------------------------------------------------------------------------------------|----------------------------------------------------------------------------------------------------|-------------------------------------------------------|----------------------------------------------------------------------------------------------------|----------------------------------------------------------------------------------------------------|----------------------------------------------------------------------------------------------------|---------------|---------------------------|-------|
|                                                                                                    |                                                                                                    | di di unu para di di di di di di di di di di di di di |                                                                                                    |                                                                                                    | Welcome                                                                                                    | pmo_test_user | I Help                    | Logou |
|                                                                                                    |                                                                                                    |                                                       | Voic                                                                                                    | e Of Customer                                                                                                    |                                                                                                    |               |                           |       |
| ge your Grievance                                                                                                    | Check Grievance Status   Bad                                                                                                    | ck To TaskList                                        | View Report                                                                                                    |                                                                                                    |                                                                                                    |               |                           |       |
|                                                                                                    |                                                                                                    |                                                       | P                                                                                                    | MO's Task List                                                                                                    |                                                                                                    |               |                           |       |
| Application No                                                                                                    |                                                                                                    | Categor                                               | y                                                                                                    | Submitted On                                                                                                    |                                                                                                    |               |                           |       |
| 400_0000020                                                                                                    | Seeking Scholarships                                                                                                    |                                                       |                                                                                                    | 03/12/2012                                                                                                    |                                                                                                    |               |                           |       |
| 400_0000021                                                                                                    | Issues related to Land kid                                                                                                    | u, allotment, res                                     | ettlement etc                                                                                                    | 03/12/2012                                                                                                    |                                                                                                    |               |                           |       |
| 400_0000046                                                                                                    | Seeking Scholarships                                                                                                    |                                                       |                                                                                                    | 05/12/2012                                                                                                    |                                                                                                    |               |                           |       |
| 400_0000047                                                                                                    | Seeking Employment                                                                                                    |                                                       |                                                                                                    | 05/12/2012                                                                                                    |                                                                                                    |               |                           |       |
| 400_0000048                                                                                                    | Seeking Scholarships                                                                                                    |                                                       |                                                                                                    | 07/12/2012                                                                                                    |                                                                                                    |               |                           |       |
| 400_0000049                                                                                                    | Seeking Scholarships                                                                                                    |                                                       |                                                                                                    | 07/12/2012                                                                                                    |                                                                                                    |               |                           |       |
| 400_0000070                                                                                                    | issues related to request                                                                                                    | made for early I                                      | oail from prison                                                                                                    | 09/01/2013                                                                                                    |                                                                                                    |               |                           |       |
| 400_0000072                                                                                                    | Miscellaneous issues                                                                                                    |                                                       |                                                                                                    | 16/01/2013                                                                                                    |                                                                                                    |               |                           |       |
| 400_0000073                                                                                                    | Seeking Employment                                                                                                    |                                                       |                                                                                                    | 17/01/2013                                                                                                    |                                                                                                    |               |                           |       |
| 400_0000076                                                                                                    | Seeking Employment                                                                                                    |                                                       |                                                                                                    | 30/01/2013                                                                                                    |                                                                                                    |               |                           |       |
| iom Piuj                                                                                                    |                                                                                                    |                                                       | 504                                                                                                    |                                                                                                    |                                                                                                    |               |                           |       |
|                                                                                                    |                                                                                                    |                                                       |                                                                                                    |                                                                                                    |                                                                                                    |               |                           |       |
| 1999 1997 1997 1997 1997 1997                                                                                                    |                                                                                                    |                                                       | S                                                                                                    | ent by Minister                                                                                                    | -                                                                                                    |               |                           |       |
| Applicatio                                                                                                    | n No. Category                                                                                                    | S                                                     | submitted On                                                                                                    | ent by Minister<br>Forwarded by                                                                                                    | <u>Î</u>                                                                                                    |               |                           |       |
| Applicatio                                                                                                    | n No. Category                                                                                                    | S                                                     | s<br>ubmitted On                                                                                                    | d by Minister/Departments                                                                                                    |                                                                                                    |               |                           |       |
| Applicatio<br>Application                                                                                                    | n No. Category                                                                                                    | S                                                     | s<br>ubmitted On<br>Issues close<br>Submitted                                                                                                    | d by Minister/Departments                                                                                                    |                                                                                                    |               |                           |       |
| Applicatio<br>Application<br>No.                                                                                                    | n No. Category<br>Category                                                                                                    | S                                                     | s<br>ubmitted On<br>Issues close<br>Submitted<br>On                                                                                                   | d by Minister/Departments                                                                                                    |                                                                                                    |               |                           |       |
| Applicatio<br>Application<br>No.<br>400_000002                                                                                         | n No. Category                                                                                                    | S                                                     | Issues close<br>Submitted<br>On<br>19/06/2012                                                                                                    | d by Minister/Departments<br>Closed by<br>MDHCA                                                                                                    |                                                                                                    |               |                           |       |
| Applicatio<br>Application<br>No.<br>400_000002<br>400_000002<br>400_000002                                                             | n No. Category<br>Category<br>Seeking Scholarships<br>Issues related to SCC, Census &                                                                                                    | Naturalization                                        | submitted On<br>Issues close<br>Submitted<br>On<br>19/06/2012<br>25/07/2012<br>20/01/2012                                                             | d by Minister/Departments<br>Closed by<br>MOHCA<br>MOHCA<br>MOHCA                                                                                                    | î                                                                                                    |               |                           |       |
| Application<br>No.<br>400_000002<br>400_000008<br>400_0000012<br>400_000013                                                            | n No. Category<br>Category<br>Seeking Scholarships<br>Issues related to SCC, Census &<br>Miscellaneous issues<br>Miscellaneous issues                                                                                               | Naturalization                                        | s<br>ubmitted On<br>Issues close<br>Submitted<br>On<br>19/06/2012<br>25/07/2012<br>20/11/2012<br>20/11/2012                                           | d by Minister/Departments<br>Closed by<br>MOHCA<br>MOHCA<br>MOHCA<br>MOHCA<br>MOHCA                                                                                                    |                                                                                                    |               |                           |       |
| Application<br>No.<br>400_000002<br>400_000002<br>400_0000012<br>400_000012                                                            | n No. Category<br>Category<br>Seeking Scholarships<br>Issues related to SCC, Census &<br>Miscellaneous issues<br>Miscellaneous issues                                                                                               | Naturalization                                        | s<br>ubmitted On<br>Issues close<br>Submitted<br>On<br>19/06/2012<br>25/07/2012<br>20/11/2012<br>20/11/2012                                           | d by Minister/Departments<br>Closed by<br>MOHCA<br>MOHCA<br>MOHCA<br>MOHCA<br>MOHCA<br>MOHCA                                                                                                    | A                                                                                                    |               |                           |       |
| Application<br>No.<br>400_000002<br>400_000003<br>400_0000012<br>400_0000013<br>400_0000013                                            | n No. Category<br>Category<br>Seeking Scholarships<br>Issues related to SCC, Census &<br>Miscellaneous issues<br>Miscellaneous issues<br>Seeking Scholarships                                                                       | Naturalization                                        | s<br>ubmitted On<br>Issues close<br>Submitted<br>On<br>19/06/2012<br>25/07/2012<br>20/11/2012<br>20/11/2012<br>20/11/2012<br>20/11/2012               | d by Minister/Departments<br>Closed by<br>MOHCA<br>MOHCA<br>MOHCA<br>MINISTRY of Information and<br>Comminuications<br>MOHCA                                                                                                    | - The second second sec |               |                           |       |
| Application<br>No.<br>400_000002<br>400_0000012<br>400_000013<br>400_000013<br>400_000018<br>400_000024                                | n No. Category<br>Category<br>Seeking Scholarships<br>Issues related to SCC, Census &<br>Miscellaneous issues<br>Seeking Scholarships<br>Miscellaneous issues<br>Seeking Scholarships<br>Miscellaneous issues<br>Seeking Employment | Naturalization                                        | S<br>ubmitted On<br>Issues close<br>Submitted<br>On<br>19/06/2012<br>25/07/2012<br>20/11/2012<br>20/11/2012<br>05/12/2012<br>05/12/2012               | d by Minister/Departments<br>Closed by<br>MOHCA<br>MOHCA<br>MOHCA<br>MINISTY of Information and<br>Communications<br>MOHCA<br>MOHCA<br>MINISTY of Information and<br>Comminucations<br>MOHCA<br>MOHCA<br>MINISTY of Information and                                                                                                    | ×H                                                                                                    |               |                           |       |
| Application<br>No.<br>400_000002<br>400_0000012<br>400_0000012<br>400_0000013<br>400_0000013<br>400_0000024<br>400_0000024             | n No. Category<br>Category<br>Seeking Scholarships<br>Issues related to SCC, Census &<br>Miscellaneous issues<br>Miscellaneous issues<br>Seeking Scholarships<br>Miscellaneous issues<br>Seeking Employment                         | Naturalization                                        | s<br>ubmitted On<br>Issues close<br>Submitted<br>On<br>19/06/2012<br>20/11/2012<br>20/11/2012<br>20/11/2012<br>20/11/2012<br>05/12/2012<br>05/12/2012 | ent by Minister<br>Forwarded by<br>Forwarded by<br>d by Minister/Departments<br>Closed by<br>MOHCA<br>MOHCA<br>MOHCA<br>Ministry of Information and<br>Comminucations<br>MOHCA<br>Ministry of Information and<br>Communications<br>MOHCA<br>Ministry of Information and<br>Communications                                                                                                    | м                                                                                                    |               |                           |       |
| Application No. 400_000002 400_0000012 400_0000013 400_0000013 400_0000013 400_0000024 400_0000024 400_0000024 400_0000025 400_0000025 | n No. Category<br>Category<br>Seeking Scholarships<br>Issues related to SCC, Census &<br>Miscellaneous issues<br>Seeking Scholarships<br>Miscellaneous issues<br>Seeking Employment<br>Miscellaneous issues                         | Naturalization                                        | s<br>ubmitted On<br>Issues close<br>Submitted<br>On<br>19/06/2012<br>20/11/2012<br>20/11/2012<br>20/11/2012<br>05/12/2012<br>05/12/2012<br>05/12/2012 | d by Minister/Departments<br>Closed by<br>MOHCA<br>MOHCA | × H                                                                                                    |               |                           |       |

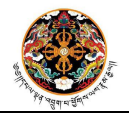

- Step 2:- Click on the link "Lodge your Grievance" and select the complaint type as G2C Service Related and provide a valid application number
  - Result:- System will authenticate the application no and identify the target government agency. The application submission form will be displayed.

| ge your Grievance   Check Grievance Status   Back To Tasi                                                                                                    | Voice Of Custom                         | - V     | Velcome pmo_test_u | user   Help | Logou |
|----------------------------------------------------------------------------------------------------|-----------------------------------------|---------|--------------------|-------------|-------|
| ge your Grievance   Check Grievance Status   Back To Tasi<br>Type of Grievance                                                                                       | Voice Of Custom<br>aclist   View Report | 61      |                    |             |       |
| ge your Grievance   Check Grievance Status   Back To Tasi                                                                                                    | akList   View Report                    |         |                    |             |       |
| ype of Grievance                                                                                                    |                                         |         |                    |             |       |
|                                                                                                    |                                         |         |                    |             |       |
| this G2C Service related ?  Yes  No                                                                                                    |                                         |         |                    |             |       |
| ease Enter the G2C Application Number 125_0000675                                                                                                    | Go                                      |         |                    |             |       |
| urrent Status for your Application                                                                                                    |                                         |         |                    |             |       |
| Status                                                                                                    | Date                                    |         |                    |             |       |
| waiting Document Venincation 17/01/20                                                                                                    | //2/02.21.10                            |         |                    |             |       |
|                                                                                                    |                                         |         |                    |             |       |
| application Details                                                                                                    |                                         | (1)     |                    |             |       |
| opproarron Details                                                                                                    |                                         |         |                    |             |       |
| Select the Category of your Grievance.* Sele                                                                                                    | ect                                     |         |                    |             |       |
| Select the Category of your Grievance.* Sele<br>Enter CID No: *                                                                                                    | lect                                    |         |                    |             |       |
| Select the Category of your Grievance.* Sele<br>Enter CID No: *<br>Full Name :                                                                                       | lect                                    | <b></b> |                    |             |       |
| Select the Category of your Grievance.* Sele<br>Enter CID No: *<br>Full Name :<br>Address :                                                                          |                                         |         |                    |             |       |
| Select the Category of your Grievance.* Select the Category of your Grievance.* Select the CID No: *<br>Full Name :<br>Address :<br>Contact no :*                    | ect                                     |         |                    |             |       |
| Select the Category of your Grievance.* Sele<br>Enter CID No: *<br>Full Name :<br>Address :<br>Contact no :*                                                         | ect                                     |         |                    |             |       |
| Select the Category of your Grievance.* Select the Category of your Grievance.* Select the CID No: *<br>Enter CID No: *<br>Full Name :<br>Address :<br>Contact no :* | ect                                     |         |                    |             |       |
| Select the Category of your Grievance.* Select the Category of your Grievance.* Select the CID No: *<br>Full Name :<br>Address :<br>Contact no :*                    | ect                                     |         |                    |             |       |
| Select the Category of your Grievance.* Select the Category of your Grievance.* Select the CID No: * Full Name : Address : Contact no :* Remarks: *                  | E-mail id :                             |         |                    |             |       |
| Select the Category of your Grievance.* Select the Category of your Grievance.* Select the CID No: * Full Name : Address : Contact no :* Remarks: *                  | E-mail Id :                             |         |                    |             |       |

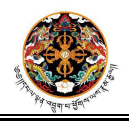

- **Step 3:-** Fill up the application form from as per instructions below.
  - Specify the type of application (Suggestion/Feedback/Complaint/Remarks) and the grievance category.
  - Provide a valid CID no for the applicant. System will retrieve the applicant details from the database.
  - Provide valid contact details and Remarks and attach supporting documents if applicable.

Click "Submit" button once the form is filled up. Please note all the mandatory fields have a red star mark, without filling up those fields you will not be able to submit the form.

|                                                                                                    | Government to Citizen Service Delivery                                                                   | রামীন বেরমার্টনা ।<br>Meseer Shabtog<br>System, Royal Government d | of Bhutan    |                         |
|----------------------------------------------------------------------------------------------------|----------------------------------------------------------------------------------------------------|--------------------------------------------------------------------|--------------|-------------------------|
|                                                                                                    |                                                                                                    |                                                                    | Welcome pm   | test user   Help   Logo |
|                                                                                                    | Voice Of C                                                                                               | ustomer                                                            | 40570450 A.O |                         |
| ige your Grievance   Check Grievance Stat                                                                                              | tus   Back To TaskList   View Report                                                                     |                                                                    |              |                         |
| Type of Grievance                                                                                                    | a                                                                                                    |                                                                    |              |                         |
| is this G2C Service related ?  Yes  Please Enter the G2C Application Number 1                                                          | No Go Go                                                                                                 |                                                                    |              |                         |
| Current Status for your Application                                                                                                    |                                                                                                    |                                                                    |              |                         |
| Status<br>Awaiting Document Verification                                                                                               | Date<br>17/01/2013 03:31:18                                                                              |                                                                    |              |                         |
|                                                                                                    |                                                                                                    |                                                                    |              |                         |
| That do you want to submit ? ④ Sugges                                                                                                  | stion: 🔘 Feedback: 🔘 Complaint: 🔘 Remarks:                                                               |                                                                    |              |                         |
| That do you want to submit ? ④ Sugges<br>Application Details<br>Select the Category of you                                             | stion: O Feedback: O Complaint: O Remarks:<br>ur Grievance.* Miscellaneous Issues                        |                                                                    |              |                         |
| That do you want to submit ? () Sugges<br>Application Details<br>Select the Category of you<br>Enter CID No:*                          | stion: O Feedback: O Complaint: O Remarks:<br>ur Grievance.* Miscellaneous Issues                        |                                                                    |              |                         |
| That do you want to submit ? () Sugges<br>Application Details<br>Select the Category of you<br>Enter CID No: *<br>Full Name :          | stion: O Feedback: O Complaint: O Remarks:<br>ur Grievance. <sup>*</sup> Miscellaneous Issues            |                                                                    |              | ~                       |
| Application Details<br>Select the Category of you<br>Enter CID No: •<br>Full Name •<br>Address • Chukha                                | stion:  Feedback:  Complaint:  Remarks: ur Grievance.* Miscellaneous Issues Phurtsholing                 | Pachnugang(Pachu Tar)                                              |              |                         |
| Application Details<br>Select the Category of you<br>Enter CID No: *<br>Full Name :<br>Address : Chukha<br>Contact no :*               | stion: O Feedback: O Complaint: O Remarks:<br>ur Grievance.* Miscellaneous Issues<br>Phuntanoling<br>E-m | Pachnugang(Pachu Tar)                                              | 6            |                         |
| Application Details<br>Select the Category of you<br>Enter CID No: *<br>Full Name :<br>Address : Chukha<br>Contact no :*<br>Remarks: * | stion: O Feedback: O Complaint: O Remarks:                                                               | Pachnugang(Pachu Tar)                                              |              |                         |

**Result:-** Application will be submitted and system will generate unique application no for further tracking.

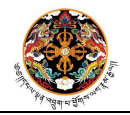

|                                             | তিvernment to Citizen Service Delivery System, Royal Government of Bhutan                       |
|---------------------------------------------|-------------------------------------------------------------------------------------------------|
|                                             | Welcome pmo_test_user   Help   Log                                                              |
|                                             | Voice Of Customer                                                                               |
| Lodge your Grievance   Check Grievance Stat | s   Back To TaskList   View Report                                                              |
|                                             | Your grievance has been lodged successfully.<br>Your Grievance reference number is 400_0000077. |

Step 4: - Click the link "Check Grievance Status" at the 'Link' bar and provide the application no and click on Submit button.

|                                               | Government to Citizen S        | thung Ley Y                                                                      | মান্বব্যার্টনা  <br><b>Descer Shabtog</b><br>em, Royal Government c | of Bhutan   | 1             |               |
|-----------------------------------------------|--------------------------------|----------------------------------------------------------------------------------|---------------------------------------------------------------------|-------------|---------------|---------------|
|                                               |                                |                                                                                  |                                                                     | Welcome     | pmo_test_user | Help   Logout |
|                                               |                                | Voice Of Custo                                                                   | mer                                                                 |             |               |               |
| Lodge your Grievance   Check Grievance Status | Back To TaskList   View Report | Check Grievance                                                                  | Status                                                              |             |               |               |
|                                               | Your Grievance Reference No:   | 400_0000077                                                                      | Check Status                                                        |             |               |               |
|                                               | Action Trail                   | Action Date Remarks<br>11/02/2013 Application Sub<br>11/02/2013 Your Application | mited On 11/02/2013<br>n has been forwarded to DRA for fur          | ther action |               |               |

**Result:-** System will display instantaneous status of the submitted grievance and also indicate the name of the agency where the application has been forwarded to.

----- End of process flow ------

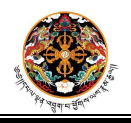

### Process 2: Submitting online non-G2C application

- **Step 1:-** Login to the Portal and click on Voice of Customer link.
  - Result:- VOC Home page appears and tasks are displayed based on role of the logged in user.

| 1                                                                                                    | Government to Citiz                                                                                                    | मालुः<br>hung<br>en Service De                                                                                                    | সেম্বার্থন বের্ম্বার্ট্ ব্য<br><i>্রিশ্যে প্র্যিভিরুতে Shabtog</i><br>elivery System, Royal Government                                                                                                    | of Bhutan          |                   |
|----------------------------------------------------------------------------------------------------|----------------------------------------------------------------------------------------------------|----------------------------------------------------------------------------------------------------|----------------------------------------------------------------------------------------------------|--------------------|-------------------|
|                                                                                                    |                                                                                                    |                                                                                                    |                                                                                                    | Welcome pmo_test_u | ser   Help   Logo |
|                                                                                                    |                                                                                                    | Voic                                                                                                    | e Of Customer                                                                                                    |                    |                   |
| ge your Grievance                                                                                                    | Check Grievance Status   Back To TaskList                                                                                                    | View Report                                                                                                    |                                                                                                    |                    |                   |
|                                                                                                    |                                                                                                    | P                                                                                                    | MO's Task List                                                                                                    |                    |                   |
| Application No                                                                                                    | categor                                                                                                    | У                                                                                                    | Submitted On                                                                                                    |                    |                   |
| 400_0000020                                                                                                    | Seeking Scholarships                                                                                                    |                                                                                                    | 03/12/2012                                                                                                    |                    |                   |
| 400_0000021                                                                                                    | Issues related to Land kidu, allotment, re-                                                                                                    | settlement etc                                                                                                    | 03/12/2012                                                                                                    |                    |                   |
| 400_0000046                                                                                                    | Seeking Scholarships                                                                                                    |                                                                                                    | 05/12/2012                                                                                                    |                    |                   |
| 400_0000047                                                                                                    | Seeking Employment                                                                                                    |                                                                                                    | 05/12/2012                                                                                                    |                    |                   |
| 400_0000048                                                                                                    | Seeking Scholarships                                                                                                    |                                                                                                    | 07/12/2012                                                                                                    |                    |                   |
| 400_0000049                                                                                                    | Seeking Scholarships                                                                                                    |                                                                                                    | 07/12/2012                                                                                                    |                    |                   |
| 400_0000070                                                                                                    | Issues related to request made for early                                                                                                    | bail from prison                                                                                                    | 09/01/2013                                                                                                    |                    |                   |
| 400_0000072                                                                                                    | Miscellaneous issues                                                                                                    |                                                                                                    | 16/01/2013                                                                                                    |                    |                   |
| 400_0000073                                                                                                    | Seeking Employment                                                                                                    |                                                                                                    | 17/01/2013                                                                                                    |                    |                   |
| 400_0000076                                                                                                    | Seeking Employment                                                                                                    |                                                                                                    | 30/01/2013                                                                                                    |                    |                   |
| rom PM)                                                                                                    |                                                                                                    |                                                                                                    |                                                                                                    |                    |                   |
|                                                                                                    |                                                                                                    |                                                                                                    |                                                                                                    |                    |                   |
|                                                                                                    |                                                                                                    | S                                                                                                    | ent by Minister                                                                                                    |                    |                   |
| Applicatio                                                                                                    | n No. Category S                                                                                                    | Submitted On                                                                                                    | ent by Minister<br>Forwarded by                                                                                                    |                    |                   |
| Applicatio                                                                                                    | n No. Category S                                                                                                    | Submitted On                                                                                                    | ent by Minister<br>Forwarded by                                                                                                    |                    |                   |
| Application                                                                                                    | n No. Category S                                                                                                    | Submitted On                                                                                                    | ent by Minister<br>Forwarded by<br>d by Minister/Departments                                                                                                    |                    |                   |
| Applicatio<br>Application<br>No.                                                                                                    | n No. Category S<br>Category                                                                                                    | Submitted On<br>Submitted On<br>Issues close<br>Submitted<br>On                                                                                   | ent by Minister<br>Forwarded by<br>d by Minister/Departments<br>Closed by                                                                                                    |                    |                   |
| Applicatio<br>Application<br>No.<br>400_000002                                                                                                    | n No. Category S<br>Category<br>Seeking Scholarships                                                                                                    | Submitted On<br>Issues close<br>Submitted<br>On<br>19/06/2012                                                                                     | ent by Minister<br>Forwarded by<br>d by Minister/Departments<br>Closed by<br>MOHCA                                                                                                    | ×                  |                   |
| Application<br>No.<br>400_0000002<br>400_0000002                                                                                                    | n No. Category S<br>Category<br>Seeking Scholarships<br>Issues related to SCC, Census & Naturalization                                                                                                    | Submitted On<br>Issues close<br>Submitted<br>On<br>19/06/2012<br>25/07/2012                                                                       | ent by Minister<br>Forwarded by<br>d by Minister/Departments<br>Closed by<br>MOHCA<br>MOHCA                                                                                                    |                    |                   |
| Application Application No. 400_000002 400_000008 400_000008                                                                                                    | n No. Category S<br>Category<br>Seeking Scholarships<br>Issues related to SCC, Census & Naturalization<br>Miscellaneous issues                                                                                                    | Submitted On<br>Issues close<br>Submitted<br>On<br>19/06/2012<br>25/07/2012<br>20/11/2012                                                         | ent by Minister<br>Forwarded by<br>d by Minister/Departments<br>Closed by<br>MOHCA<br>MOHCA<br>MOHCA                                                                                                    | 1                  |                   |
| Application<br>No.<br>400_000002<br>400_000008<br>400_0000012<br>400_0000013                                                                                     | n No. Category S<br>Category<br>Seeking Scholarships<br>Issues related to SCC, Census & Naturalization<br>Miscellaneous issues<br>Miscellaneous issues                                                                                                    | Submitted On<br>Issues close<br>Submitted<br>On<br>19/06/2012<br>25/07/2012<br>20/11/2012<br>20/11/2012                                           | ent by Minister<br>Forwarded by<br>d by Minister/Departments<br>Closed by<br>MOHCA<br>MOHCA<br>MOHCA<br>MOHCA<br>MOHCA<br>MOHCA                                                                                                    |                    |                   |
| Application<br>No.<br>400_000002<br>400_0000012<br>400_000013<br>400_000013                                                                                      | n No. Category S<br>Category<br>Seeking Scholarships<br>Issues related to SCC, Census & Naturalization<br>Miscellaneous issues<br>Miscellaneous issues<br>Seeking Scholarships                                                                                               | Submitted On<br>Issues close<br>Submitted<br>On<br>19/06/2012<br>25/07/2012<br>20/11/2012<br>20/11/2012                                           | ent by Minister<br>Forwarded by<br>d by Minister/Departments<br>Closed by<br>MOHCA<br>MOHCA<br>MOHCA<br>MInistry of Information and<br>Comminucations<br>MOHCA                                                                                                    |                    |                   |
| Application<br>No.<br>400_000002<br>400_0000012<br>400_0000013<br>400_0000013                                                                                    | n No. Category S<br>Category<br>Seeking Scholarships<br>Issues related to SCC, Census & Naturalization<br>Miscellaneous issues<br>Seeking Scholarships<br>Miscellaneous issues<br>Seeking Scholarships                                                                       | Submitted On<br>Issues close<br>Submitted<br>On<br>19/06/2012<br>20/11/2012<br>20/11/2012<br>01/12/2012<br>05/12/2012                             | ent by Minister<br>Forwarded by<br>d by Minister/Departments<br>Closed by<br>MOHCA<br>MOHCA<br>MOHCA<br>MInistry of Information and<br>Comminuications<br>MOHCA<br>MOHCA                                                                                                    | E                  |                   |
| Application<br>No.<br>400_000002<br>400_0000012<br>400_0000013<br>400_0000013<br>400_0000018<br>400_0000024                                                      | n No. Category S<br>Category S<br>Category<br>Seeking Scholarships<br>Issues related to SCC, Census & Naturalization<br>Miscellaneous issues<br>Miscellaneous issues<br>Seeking Scholarships<br>Miscellaneous issues<br>Seeking Scholarships                                 | Submitted On<br>Issues close<br>Submitted<br>On<br>19/06/2012<br>25/07/2012<br>20/11/2012<br>20/11/2012<br>05/12/2012<br>05/12/2012               | ent by Minister<br>Forwarded by<br>d by Minister/Departments<br>Closed by<br>MOHCA<br>MOHCA<br>MOHCA<br>MINISTRY of Information and<br>Comminueations<br>MOHCA<br>MOHCA<br>MINISTRY of Information and<br>Comminueations<br>MOHCA<br>MOHCA<br>MOHCA<br>MOHCA                        |                    |                   |
| Application<br>No.<br>400_000002<br>400_0000012<br>400_0000012<br>400_0000013<br>400_0000013<br>400_0000013<br>400_0000024                                       | n No. Category S<br>Category<br>Seeking Scholarships<br>Issues related to SCC, Census & Naturalization<br>Miscellaneous issues<br>Miscellaneous issues<br>Seeking Scholarships<br>Miscellaneous issues<br>Seeking Scholarships<br>Miscellaneous issues<br>Seeking Employment | Submitted On<br>Issues close<br>Submitted<br>On<br>19/06/2012<br>25/07/2012<br>20/11/2012<br>20/11/2012<br>05/12/2012<br>05/12/2012<br>05/12/2012 | ent by Minister<br>Forwarded by<br>by Minister/Departments<br>Closed by<br>MOHCA<br>MOHCA<br>MOHCA<br>Ministry of Information and<br>Comminuications<br>MOHCA<br>Ministry of Information and<br>Comminuications<br>MOHCA<br>Ministry of Information and<br>Comminuications<br>MOHCA | E                  |                   |
| Application No. 400_000002 400_0000012 400_0000013 400_000013 400_000013 400_000013 400_000013 400_000024 400_000024 400_000029 400_000029 400_000029 400_000025 | n No. Category S<br>Category<br>Seeking Scholarships<br>Issues related to SCC, Census & Naturalization<br>Miscellaneous issues<br>Miscellaneous issues<br>Seeking Scholarships<br>Miscellaneous issues<br>Seeking Employment<br>Miscellaneous issues                         | Submitted On<br>Issues close<br>Submitted<br>On<br>19/06/2012<br>25/07/2012<br>20/11/2012<br>20/11/2012<br>05/12/2012<br>05/12/2012<br>05/12/2012 | ent by Minister<br>Forwarded by<br>by Minister/Departments<br>Closed by<br>MOHCA<br>MOHCA<br>Ministry of Information and<br>Comminuications<br>MOHCA<br>Ministry of Information and<br>Comminuications<br>MOHCA<br>Ministry of Health                                               |                    |                   |

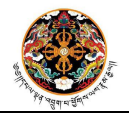

- Step 2:- Click on the link "Lodge your Grievance" and select the complaint type as non-G2C Service Related.
  - **♦ Result:-** The application submission form will be displayed.

| Voice Of Customer<br>This is not a valid application number.<br>re your Grievance   Check Grievance Status   Back To TaskList   View Report<br>pe of Grievance<br>this G2C Service related ? © Yes © No Go<br>t do you want to submit ? © Suggestion: © Feedback: © Complaint: © Remarks:<br>plication Details<br>Select the Category of your Grievance. <sup>®</sup> Select<br>Enter CD No: *<br>Full Name :<br>Address :<br>Contact no ?<br>Remarks:<br>Attach Supporting File : Choose File   No file chosen<br>Submit | Voice Of Customer<br>This is not a valid application number.<br>e your Grievance   Check Grievance Status   Back To TaskList   View Report<br>pe of Grievance<br>this G2C Service related ?  Yes  No o<br>t do you want to submit ?  Suggestion:  Feedback:  Complaint:  Remarks:<br>plication Details<br>Select the Category of your Grievance.* Select<br>Full Name<br>Address:<br>Contact no :  E-mail Id :<br>Remarks:*<br>Attach Supporting File:  Choose File No file chosen<br>Submit | Voice Of Clustomer This is not a valid application number. e your Orlevance   Check Grievance Status   Back To TaskList   View Report  pe of Orlevance this G2C Service related ? Ves ® No  tdo you want to submit ? ® Suggestion: ® Feedback: @ Complaint: ® Remarks:  plication Details  Select the Category of your Orlevance.* Select Enter CID No:* Full Name Contact no :* Email Id: Remarks:* Remarks:* Contact no :* Email Id: Submit                      | Voice Of Customer<br>This in not a valid application number.<br>e your Grievance   Check Grievance Status   Back To TaskList   View Report<br>pe of Grievance<br>this G2C Service related ? Ves ® No<br>t do you want to submit ? ® Suggestion: ® Feedback: ® Complaint: ® Remarks:<br>select the Category of your Grievance.* Select<br>Enter CID No:*<br>Full Name:<br>Address:<br>Contact no :*<br>Remarks:*<br>Remarks:*<br>Attach Supporting File: ©hoose File No file chosen<br>Submit                                                                                                    | Voice Of Customer<br>This is not a valid application number.<br>re your Grievance   Check Grievance Status   Back To TaskList   View Report<br>pe of Grievance<br>this G2C Service related ? • Yes • No Go<br>t do you want to submit ? • Suggestion: • Feedback: • Complaint: • Remarks:<br>pplication Details<br>Select the Category of your Grievance.• Select<br>Enter CID No: • • • • • • • • • • • • • • • • • • •                                                           |                                   |                               |                              |             | Welcome nmo tes  | tuser   Helo   Locou |
|----------------------------------------------------------------------------------------------------|----------------------------------------------------------------------------------------------------|----------------------------------------------------------------------------------------------------|----------------------------------------------------------------------------------------------------|----------------------------------------------------------------------------------------------------|-----------------------------------|-------------------------------|------------------------------|-------------|------------------|----------------------|
| This is not a valid application number.<br>le your Grievance   Check Grievance Status   Back To TaskList   View Report<br>pe of Grievance<br>this G2C Service related ? Ves No Go<br>tt do you want to submit ? Suggestion: Feedback: Complaint: Remarks:<br>select the Category of your Grievance.* Select<br>Full Name:<br>Contact no :* Email Id :<br>Remarks: *<br>Remarks: *<br>Attach Supporting File : Choose File No file chosen<br>Submit                                                                        | This is not a valid application number:<br>e your Grievance Check Grievance Status Back To TaskList View Report<br>pe of Grievance<br>this G2C Service related ? Viss No Go<br>t do you want to submit ? Suggestion: Feedback: Complaint: Remarks:<br>select the Category of your Grievance.* Select<br>Enter CID No:<br>Fuil Name:<br>Address:<br>Contact no:<br>Email Id :<br>Remarks:*<br>Attach Supporting File: Choose File No file chosen<br>Submit                                    | This is not a valid application number:<br>e your Grievance   Check Grievance Status   Back To TaskList   View Report<br>pe of Grievance<br>this G2C Service related ? Ves I No Go<br>t do you want to submit ? Suggestion: I Feedback: Complaint: Remarks:<br>select the Category of your Grievance. Select<br>Enter CID No:<br>Full Name<br>Address<br>Contact no :<br>Email Id :<br>Remarks:<br>Attach Supporting File : Choose File   No file chosen<br>Submit | This is not a valid application number.<br>e your Grievance   Check Grievance Status   Back To TaskList   View Report<br>pe of Grievance<br>this G2C Service related ? Ves I No Go<br>t do you want to submit ? Suggestion: Feedback: Complaint: Remarks:<br>select the Category of your Grievance. Select<br>Enter CID No:<br>Full Name<br>Address:<br>Contact no :<br>Email Id :<br>Remarks:<br>Attach Supporting File : Choose File. No file chosen<br>Submit                                                                                                    | This is not a valid application number.<br>the your Grievance   Check Grievance Status   Back To TaskList   View Report<br>pe of Grievance<br>this G2C Service related ? • Yes • No Go<br>t do you want to submit ? • Suggestion: • Feedback: • Complaint: • Remarks:<br>pplication Details<br>Select the Category of your Grievance.• Select<br>Full Name<br>Address :<br>Contact no.• E-mail Id :<br>Remarks: •<br>Attach Supporting File : Choose File No file chosen<br>Submit |                                   |                               | Voice Of Custo               | mor         | Welcome pino_tes |                      |
| ype of Grievance Check Grievance Status Back To TaskList View Report  ype of Grievance  this G2C Service related ? Yes No o  at do you want to submit ? Suggestion: Feedback: Complaint: Remarks:  pplication Details  Select the Category of your Grievance.* Select  Full Name Address: Contact no .* E-mail Id : Remarks:*  Attach Supporting File : Choose File No file chosen  Support                                                                                                    | ype of Grievance<br>t his G2C Service related ? Ves No Go<br>at do you want to submit ? Suggestion: Peedback: Complaint: Remarks:<br>pplication Details<br>Select the Category of your Grievance.* Select<br>Full Rame :<br>Address :<br>Contact no ? E-mail Id :<br>Remarks:<br>Mattach Supporting File : Choose File No file Chosen<br>Submet                                                                                                    | ype of Grievance<br>t his G2C Service related ? Ves No Go<br>at do you want to submit ? Suggestion: Peedback: Complaint: Remarks:<br>pplication Details<br>Select the Category of your Grievance. <sup>*</sup> Select<br>Enter CID No:<br>Full Name :<br>Address :<br>Contact no ?<br>Remarks:<br>Remarks:<br>Attach Supporting File : Choose File No file chosen<br>Submit                                                                                        | ype of Grievance<br>t his G2C Service related ? Ves No Go<br>at do you want to submit ? Suggestion: Feedback: Complaint: Remarks:<br>pplication Details<br>Select the Category of your Grievance. <sup>*</sup> Select<br>Enter CID Ho:<br>Full Name<br>Address:<br>Contact no ?<br>Remarks:<br>Remarks:<br>Contact no ?<br>E-mail Id :<br>Remarks:<br>Contact no ?<br>E-mail Id :<br>Remarks:<br>Submit                                                                                                    | ype of Grievance<br>t bis G2C Service related ? Ves No Go<br>at do you want to submit ? Suggestion: @ Feedback: @ Complaint: @ Remarks:<br>pplication Details<br>Select the Category of your Grievance.* Select<br>Full Name:<br>Address:<br>Contact no :*<br>Remarks: *<br>Remarks: *<br>Attach Supporting File: Choose File: No file chosen:<br>Submit                                                                                                    |                                   | Τ                             | 'his is not a valid applicat | ion number. |                  |                      |
| Type of Grievance<br>s this G2C Service related ? Yes No Go<br>at do you want to submit ? Suggestion: Feedback: Complaint: Remarks:<br>yplication Details<br>Select the Category of your Grievance.* Select<br>Enter CID No: *<br>Full Name :<br>Address :<br>Contact no :<br>Remarks: *<br>Remarks: *<br>Attach Supporting File : Choose File: No file chosen<br>Submit                                                                                                    | Type of Grievance   at do you want to submit ? Suggestion: Feedback: Complaint: Remarks:   Select the Category of your Grievance.* Select   Full Name:   Address:    Contact no *   Emarks:   Address:   Full Name:   Address:   Full Remarks:   Attach Supporting File: Choose File: No file chosen   Submit                                                                                                    | Nye of Grievance<br>s this G2C Service related ? Ves No Co<br>at do you want to submit ? Suggestion: Feedback: Complaint: Remarks:<br>splication Details<br>Select the Category of your Grievance.* Select<br>Enter CID No:<br>Full Name:<br>Contact no ?<br>Remarks:*<br>Contact no ?<br>Remarks:*<br>Contact no ?<br>Email Id :<br>Motifie Chosen<br>Submit                                                                                                    | Splication Details   Select the Category of your Grievance.* Select <pre>Select the Category of your Grievance.* Select <pre>Select the Category of your Grievance.* Select <pre>Select the Category of your Grievance.* Select <pre>Select the Category of your Grievance.* Select <pre>Select the Category of your Grievance.* Select <pre>Select the Category of your Grievance.* Select <pre>Select the Category of your Grievance.* Select <pre>Select the Category of your Grievance.* Select </pre> <pre>Select the Category of your Grievance.* Select </pre> <pre>Select the Category of your Grievance.* Select </pre> <pre>Select the Category of your Grievance.* Select </pre> <pre>Select the Category of your Grievance.* Select </pre> <pre>Select the Category of your Grievance.* Select </pre> <pre>Select the Category of your Grievance.* Select </pre> <pre>Select the Category of your Grievance.* Select </pre> Select the Category of your Grievance.* Select </pre> Select the Category of your Grievance.* Select </pre> Select the Category of your Grievance.* Select  Select the Category of your Grievance.* Select  Select the Category of your Grievance.* Select  Select the Category of your Grievance.* Select  Select the Category of your Grievance.* Select  Select the Category of your Grievance.* Select  Select the Category of your Grievance.* Select  Select the Category of your Grievance.* Select</pre></pre></pre></pre></pre> | Type of Grievance<br>s this G2C Service related ? Ves No So<br>at do you want to submit ? Suggestion: Peedback: Complaint: Remarks:<br>plication Details<br>Select the Category of your Grievance. Select<br>Enter CID No:<br>Full Name<br>Address :<br>Contact no :<br>Remarks:<br>Remarks:<br>Attach Supporting File : Choose File No file chosen<br>Submet                                                                                                    | ge your Grievance   Check Grieva  | nce Status   Back To TaskList | View Report                  |             |                  |                      |
| Type of Grievance<br>Is this G2C Service related ? Yes No G2<br>nat do you want to submit ? Suggestion: Feedback: Complaint: Remarks:<br>Application Details<br>Select the Category of your Grievance.* Select<br>Full Name<br>Address<br>Contact no ? E-mail Id :<br>Remarks: *<br>Attach Supporting File : Choose File No file chosen<br>Sutemit                                                                                                    | Type of Grievance<br>Is this G2C Service related ? Yes No Go<br>hat do you want to submit ? Suggestion: Feedback: Complaint: Remarks:<br>Application Details<br>Select the Category of your Grievance.* Select<br>Full Hame :<br>Address :<br>Contact no :*<br>Remarks:*<br>Remarks:*<br>Attach Supporting File : Choose File No file chosen<br>Submit                                                                                                    | Type of Grievance<br>Is this G2C Service related ? Yes No So<br>hat do you want to submit ? Suggestion: Feedback: Complaint: Remarks:<br>Application Details<br>Select the Category of your Grievance.* Select<br>Full Name<br>Address :<br>Contact no :*<br>Remarks:*<br>Remarks:*<br>Remarks:*<br>Submit                                                                                                    | Type of Grievance<br>Is this G2C Service related ? Yes No So<br>hat do you want to submit ? Suggestion: Feedback: Complaint: Remarks:<br>Application Details<br>Select the Category of your Grievance.* Select<br>Full Name :<br>Address :<br>Contact no :*<br>Remarks:*<br>Remarks:*<br>Remarks:*<br>Statute Supporting File : Choose File No file chosen<br>Submit                                                                                                    | Type of Srievance<br>Is this G2C Service related ? Vs No Co<br>hat do you want to submit ? Suggestion: Feedback: Complaint: Remarks:<br>Application Details<br>Select the Category of your Grievance.* Select<br>Full Name:<br>Address :<br>Contact no :*<br>Remarks: *<br>Remarks: *<br>Attach Supporting File : Choose File No file chosen<br>Submit                                                                                                    |                                   |                               |                              |             |                  |                      |
| Attach Supporting File : Choose File No file chosen                                                                                                    | As this G2C Service related ? Ves No<br>hat do you want to submit ? Suggestion: Peedback: Complaint: Remarks:<br>Application Details<br>Select the Category of your Grievance.* Select<br>Full Name:<br>Address:<br>Contact no :<br>E-mail Id :<br>Remarks:<br>Attach Supporting File: Choose File No file chosen<br>Submit                                                                                                    | Application Details  Application Details  Select the Category of your Grievance.* Select  Full Name: Address: Contact no : E-mail Id : Remarks:  Attach Supporting File : Choose File No file chosen  Submit                                                                                                    | As this G2C Service related ? Yes No Go That do you want to submit ? Suggestion: Feedback: Complaint: Remarks:                                                                                                    | As this G2C Service related ? Ves No Co<br>hat do you want to submit ? Suggestion: Feedback: Complaint: Remarks:<br>Application Details<br>Select the Category of your Grievance,* Select<br>Full Name:<br>Address :<br>Contact no ?<br>Remarks: Remarks: Remarks: Select<br>Attach Supporting File : Choose File No file chosen<br>Submit                                                                                                    | Type of Grievance                 |                               |                              |             |                  |                      |
| Application Details<br>Select the Category of your Grievance.* Select Enter CID No:* Full Name: Address: Contact no:* E-mail Id: Remarks:* Attach Supporting File: Choose File: No file chosen Sutomt                                                                                                    | hat do you want to submit ? Suggestion: Feedback: Complaint Remarks:                                                                                                    | hat do you want to submit ? Suggestion: Feedback: Complaint: Remarks:                                                                                                    | hat do you want to submit ? Suggestion: Feedback: Complaint: Remarks:                                                                                                    | hat do you want to submit ? Suggestion: Feedback: Complaint: Remarks:                                                                                                    | s this G2C Service related ? O Ye | es 🔍 No Go                    |                              |             |                  |                      |
| at do you want to submit ? Suggestion: Feedback: Complaint: Remarks:                                                                                                    | at do you want to submit ? Suggestion: Fieldback: Complaint: Remarks:                                                                                                    | at do you want to submit ? Suggestion: Feedback: Complaint: Remarks:                                                                                                    | at do you want to submit ? Suggestion: Peedback: Complaint Remarks:                                                                                                    | at do you want to submit ? Suggestion: Feedback: Complaint: Remarks:                                                                                                    |                                   |                               |                              |             |                  |                      |
| at do you want to submit ? Suggestion: Seedback: Complaint: Remarks:<br>select the Category of your Grievance.* Select<br>Enter CID No: *<br>Full Name:<br>Address:<br>Contact no: *<br>Remarks: *<br>Remarks: *<br>Attach Supporting File: Choose File: No file chosen<br>Submit                                                                                                    | at do you want to submit ?  Suggestion:  Feedback:  Complaint:  Remarks: Remarks: Remarks: Litter CID No:  E-mail Id: Remarks: Litter CID No:  E-mail Id: Remarks: Litter Supporting File:  Choose File: No file chosen Litter Submit                                                                                                    | at do you want to submit ?  Suggestion:  Fedback:  Complaint:  Remarks:                                                                                                    | at do you want to submit ? Suggestion: Peedback: Complaint Remarks:                                                                                                    | at do you want to submit ? Suggestion: Peedback: Complaint: Remarks:<br>pplication Details<br>Select the Category of your Grievance.* Select<br>Full Name:<br>Address:<br>Contact no ? E-mail Id:<br>Remarks: Remarks: E-mail Id:<br>Submit                                                                                                    |                                   |                               |                              |             |                  |                      |
| At do you want to submit ? Suggestion: Feedback: Complaint: Remarks:                                                                                                    | at do you want to submit ?  Suggestion:  Feedback:  Complaint:  Remarks:                                                                                                    | at do you want to submit ? Suggestion: Feedback: Complaint: Remarks:                                                                                                    | at do you want to submit ? Suggestion: Feedback: Complaint Remarks:                                                                                                    | at do you want to submit ? Suggestion: Feedback: Complaint: Remarks:<br>select the Category of your Grievance. Select<br>Enter CID No:<br>Full Name :<br>Address :<br>Contact no :<br>Remarks:<br>Remarks:<br>Match Supporting File : Choose File No file chosen<br>Submit                                                                                                    |                                   |                               |                              |             |                  |                      |
| Application Details<br>Select the Category of your Grievance.* Select<br>Enter CID No: *<br>Full Name :<br>Address :<br>Contact no :*<br>Remarks: *<br>Remarks: *<br>Submit                                                                                                    | at do you want to submit ? Suggestion: Feedback: Complaint: Remarks:                                                                                                    | Attach Supporting File : Choose File No file chosen                                                                                                    | Application Details<br>Select the Category of your Grievance.* Select<br>Full Name :<br>Address :<br>Contact no :* E-mail Id :<br>Remarks: *<br>Attach Supporting File : Choose File No file chosen<br>Submit                                                                                                    | at do you want to submit ? Suggestion: Feedback: Complaint: Remarks:                                                                                                    |                                   |                               |                              |             |                  |                      |
| Application Details<br>Select the Category of your Grievance.* Select Enter CID No: * Full Name : Address : Contact no :* E-mail Id : Remarks: * Remarks: * Submit                                                                                                    | Application Details<br>Select the Category of your Grievance.* Select Enter CID No: * Full Name Address: Contact no: E-mail Id: Remarks: * Remarks: * Submit                                                                                                    | Application Details  Select the Category of your Grievance.* Select  Enter CID No:*  Full Name Address :  Contact no :*  Remarks:*  Remarks:*  Attach Supporting File : Choose File No file chosen  Submit                                                                                                    | Application Details  Select the Category of your Grievance.* Select  Enter CID No:*  Full Name Address :  Contact no :*  Remarks:*  Remarks:*  Attach Supporting File : Choose File No file chosen  Submit                                                                                                    | Application Details Select the Category of your Grievance.* Select Enter CID No: * Full Name : Address : Contact no :* E-mail Id : Remarks: * Remarks: * Submit                                                                                                    | at do you want to submit ? 🔘 Sug  | gestion: 🧿 Feedback: 🔘 Com    | plaint: 🔘 Remarks:           |             |                  |                      |
| Application Details  Select the Category of your Grievance. <sup>®</sup> Select  Enter CID No:  Full Name: Address: Contact no: E-mail Id: Remarks:  Remarks: Submit                                                                                                    | Application Details  Select the Category of your Grievance.* Select  Enter CID No: *  Full Name :  Address :  Contact no :*  E-mail Id :  Remarks: *  Remarks: *  Attach Supporting File : Choose File No file chosen  Submit                                                                                                    | Application Details          Select the Category of your Grievance.* Select         Enter CID No: *         Full Name :         Address :         Contact no : *         Remarks: *         Remarks: *         Subporting File : Choose File No file chosen         Submit                                                                                                    | Application Details  Select the Category of your Grievance.* Select  Enter CID No: *  Full Name :  Address :  Contact no :*  Remarks: *  Remarks: *  Attach Supporting File : Choose File No file chosen  Submit                                                                                                    | Application Details  Select the Category of your Grievance.* Select  Enter CID No:*  Full Name: Address: Contact no:* E-mail Id: Remarks:  Remarks:  Submit                                                                                                    |                                   |                               |                              |             |                  |                      |
| Application Details Select the Category of your Grievance.* Select Enter CID No: * Full Name : Address : Contact no :* E-mail Id : Remarks: * Remarks: * Submit                                                                                                    | Application Details  Select the Category of your Grievance.* Select  Enter CID No: *  Full Name :  Address :  Contact no :*  Remarks: *  Remarks: *  Submit                                                                                                    | Application Details       Select the Category of your Grievance.* Select       Enter CID No: *       Full Name :       Address :       Contact no : *       E-mail Id :         Remarks: *         Subporting File : Choose File   No file chosen       Submit                                                                                                    | Application Details  Select the Category of your Grievance* Select  Enter CID No: *  Full Name: Address: Contact no:* E-mail Id:  Remarks: *  Remarks: *  Submit                                                                                                    | Application Details  Select the Category of your Grievance.* Select  Enter CID No:*  Full Name:  Address:  Contact no:*  E-mail Id:  Remarks:*  Attach Supporting File: Choose File No file chosen  Submit                                                                                                    |                                   |                               |                              |             |                  |                      |
| Application Details  Select the Category of your Grievance. <sup>4</sup> Select  Enter CID No: *  Full Name :  Address :  Contact no :*  E-mail Id :  Remarks: *  Remarks: *  Attach Supporting File : Choose File No file chosen  Submit                                                                                                    | Application Details  Select the Category of your Grievance.* Select  Enter CID No: *  Full Name :  Address :  Contact no :*  Remarks: *  Remarks: *  Attach Supporting File : Choose File No file chosen  Submit                                                                                                    | Application Details  Select the Category of your Grievance.* Select  Enter CID No: *  Full Name :  Address :  Contact no :*  Remarks: *  Remarks: *  Attach Supporting File : Choose File No file chosen  Submit                                                                                                    | Application Details  Select the Category of your Grievance.* Select  Enter CID No: *  Full Name :  Address :  Contact no :*  Remarks: *  Remarks: *  Attach Supporting File : Choose File No file chosen  Submit                                                                                                    | Application Details  Select the Category of your Grievance. <sup>®</sup> Select  Enter CID No:  Full Name: Address: Contact no:  E-mail Id:  Remarks:  Attach Supporting File: Choose File: No file chosen  Submit                                                                                                    |                                   |                               |                              |             |                  |                      |
| Select the Category of your Grievance.* Select Enter CID No: * Full Name : Address : Contact no :* E-mail Id : Remarks: * Remarks: * Submit                                                                                                    | Select the Category of your Grievance.* Select Enter CID No: Full Name: Address: Contact no: E-mail Id: Remarks: Remarks: Submit                                                                                                    | Select the Category of your Grievance.* Select Enter CID No: * Full Name : Address : Contact no :* E-mail Id : Remarks: * Remarks: * Submit                                                                                                    | Select the Category of your Grievance.* Select Enter CID No: * Full Name : Address : Contact no :* E-mail Id : Remarks: * Remarks: * Submit                                                                                                    | Select the Category of your Grievance.* Select Enter CID No: * Full Name : Address : Contact no :* E-mail Id : Remarks: * Remarks: * Submit                                                                                                    | Application Details               |                               |                              |             |                  |                      |
| Enter CID No: * Full Name : Address : Contact no :* Remarks: * Remarks: * Submit                                                                                                    | Enter CID No: * Full Name : Address : Contact no :  Remarks: *  Remarks: *  Attach Supporting File : Choose File No file chosen  Submit                                                                                                    | Enter CID No: * Full Name : Address : Contact no :* Remarks: Remarks: Submit                                                                                                    | Enter CID No: * Full Name : Address : Contact no :  Remarks: *  Remarks: *  Submit                                                                                                    | Enter CID No: * Full Name : Address : Contact no :* E-mail Id : Remarks: Attach Supporting File : Choose File No file chosen Submit                                                                                                    | Select the Category of you        | r Grievance * Select          |                              |             |                  |                      |
| Full Name :   Address :   Contact no :*   E-mail Id :   Remarks: *   Remarks: *   Attach Supporting File :   Choose File   No file chosen   Submit                                                                                                    | Full Name :   Address :   Contact no :*   Remarks: *                                                                                                    | Full Name :   Address :   Contact no :   Remarks:     Remarks:     Attach Supporting File :     Choose File   No file chosen   Submit                                                                                                    | Full Name :   Address :   Contact no :   Remarks:     Remarks:     Attach Supporting File :     Choose File   No file chosen   Submit                                                                                                    | Full Name :                                                                                                    |                                   | onevance. Select              |                              |             |                  |                      |
| Full Name :                                                                                                    | Full Name :                                                                                                    | Full Name :                                                                                                    | Full Name :   Address :   Contact no :*   E-mail Id :   Remarks: *   Remarks: *   Attach Supporting File : Choose File No file chosen   Submit                                                                                                    | Full Name :                                                                                                    | Enter CID No: *                   |                               |                              |             |                  |                      |
| Address :<br>Contact no :*<br>Remarks: *<br>Attach Supporting File : Choose File No file chosen<br>Submit                                                                                                    | Address :<br>Contact no :<br>Remarks: *<br>Remarks: *<br>Attach Supporting File : Choose File No file chosen<br>Submit                                                                                                    | Address :<br>Contact no :<br>Remarks:<br>Attach Supporting File : Choose File No file chosen<br>Submit                                                                                                    | Address :<br>Contact no :*<br>Remarks: *<br>Attach Supporting File : Choose File No file chosen<br>Submit                                                                                                    | Address :<br>Contact no :<br>Remarks: *<br>Remarks: *<br>Attach Supporting File : Choose File No file chosen<br>Submit                                                                                                    | Full Name :                       |                               |                              |             |                  |                      |
| Remarks: * Remarks: * Attach Supporting File : Choose File No file chosen Submit                                                                                                    | Contact no :* E-mail Id :<br>Remarks: *<br>Attach Supporting File : Choose File No file chosen<br>Submit                                                                                                    | Attach Supporting File : Choose File No file chosen                                                                                                    | Attach Supporting File : Choose File No file chosen                                                                                                    | Contact no :* E-mail Id :<br>Remarks: *<br>Attach Supporting File : Choose File No file chosen<br>Submit                                                                                                    | Address :                         |                               |                              |             |                  |                      |
| Remarks: * Attach Supporting File : Choose File No file chosen Submit                                                                                                    | Remarks: •<br>Attach Supporting File : Choose File) No file chosen<br>Submit                                                                                                    | Remarks: * Attach Supporting File : Choose File) No file chosen Submit                                                                                                    | Remarks: * Attach Supporting File : Choose File No file chosen Submit                                                                                                    | Remarks: * Attach Supporting File : Choose File No file chosen Submit                                                                                                    | Contact no :*                     |                               | E-mail ld :                  |             |                  |                      |
| Remarks: * Attach Supporting File : Choose File No file chosen Submit                                                                                                    | Remarks: * Attach Supporting File : Choose File No file chosen Submit                                                                                                    | Remarks: * Attach Supporting File : Choose File No file chosen Submit                                                                                                    | Remarks: * Attach Supporting File : Choose File No file chosen Submit                                                                                                    | Remarks: * Attach Supporting File : Choose File No file chosen Submit                                                                                                    |                                   |                               |                              |             |                  |                      |
| Remarks: * Attach Supporting File : Choose File No file chosen Submit                                                                                                    | Remarks: * Attach Supporting File : Choose File No file chosen Submit                                                                                                    | Remarks: * Attach Supporting File : Choose File No file chosen Submit                                                                                                    | Remarks: * Attach Supporting File : Choose File No file chosen Submit                                                                                                    | Remarks: * Attach Supporting File : Choose File No file chosen Submit                                                                                                    |                                   |                               |                              |             |                  |                      |
| Attach Supporting File : Choose File No file chosen                                                                                                    | Remarks: * Attach Supporting File : Choose File No file chosen Submit                                                                                                    | Remarks: •<br>Attach Supporting File : Choose File No file chosen<br>Submit                                                                                                    | Remarks: •<br>Attach Supporting File : Choose File No file chosen                                                                                                    | Remarks: * Attach Supporting File : Choose File No file chosen Submit                                                                                                    |                                   |                               |                              |             |                  |                      |
| Attach Supporting File : Choose File No file chosen                                                                                                    | Attach Supporting File : Choose File No file chosen                                                                                                    | Attach Supporting File : Choose File No file chosen                                                                                                    | Attach Supporting File : Choose File No file chosen                                                                                                    | Attach Supporting File : Choose File No file chosen                                                                                                    | Remarks: *                        |                               |                              |             |                  |                      |
| Attach Supporting File : Choose File No file chosen                                                                                                    | Attach Supporting File : Choose File No file chosen                                                                                                    | Attach Supporting File : Choose File No file chosen                                                                                                    | Attach Supporting File : Choose File No file chosen                                                                                                    | Attach Supporting File : Choose File No file chosen                                                                                                    |                                   |                               |                              |             |                  |                      |
| Attach Supporting File : Choose File No file chosen                                                                                                    | Attach Supporting File : Choose File ) No file chosen<br>Submit                                                                                                    | Attach Supporting File : Choose File No file chosen Submit                                                                                                    | Attach Supporting File : Choose File No file chosen                                                                                                    | Attach Supporting File : Choose File No file chosen                                                                                                    |                                   |                               |                              |             |                  |                      |
| Attach Supporting File : Choose File No file chosen Submit                                                                                                    | Attach Supporting File : Choose File No file chosen                                                                                                    | Attach Supporting File : Choose File No file chosen                                                                                                    | Attach Supporting File : Choose File No file chosen                                                                                                    | Attach Supporting File : Choose File No file chosen                                                                                                    |                                   |                               |                              |             | 11               |                      |
| Submit                                                                                                    | Submit                                                                                                    | Submit                                                                                                    | Submit                                                                                                    | Submit                                                                                                    | Attach Supporting File : Cho      | ose File No file chosen       |                              |             |                  |                      |
|                                                                                                    |                                                                                                    |                                                                                                    |                                                                                                    |                                                                                                    |                                   | Submit                        |                              |             |                  |                      |
|                                                                                                    |                                                                                                    |                                                                                                    |                                                                                                    |                                                                                                    |                                   |                               |                              |             |                  |                      |
|                                                                                                    |                                                                                                    |                                                                                                    |                                                                                                    |                                                                                                    |                                   |                               |                              |             |                  |                      |
|                                                                                                    |                                                                                                    |                                                                                                    |                                                                                                    |                                                                                                    |                                   |                               |                              |             |                  |                      |

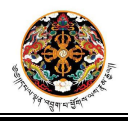

- **Step 3:-** Fill up the application form from as per instructions below.
  - Specify the type of application (Suggestion/Feedback/Complaint/Remarks) and the grievance category.
  - $\circ~$  Provide a valid CID no for the applicant. System will retrieve the applicant details from the database.
  - $\circ~$  Provide valid contact details and Remarks and attach supporting documents if applicable.

Click "Submit" button once the form is filled up. Please note all the mandatory fields have a red star mark, without filling up those fields you will not be able to submit the form.

|                                                 |                      | > मानुर याय                 | র্মমহল্বনমার্টনা।                            | Ô.                                                                                                    |
|-------------------------------------------------|----------------------|-----------------------------|----------------------------------------------|----------------------------------------------------------------------------------------------------|
| 1                                               | Governmer            | to Citizen Service Delivery | Nescer Shabtog<br>System, Royal Government o | of Bhutan                                                                                                    |
|                                                 |                      |                             |                                              |                                                                                                    |
|                                                 |                      |                             |                                              | Welcome pmo_test_user   Help   Log                                                                                                    |
|                                                 |                      | Voice Of C                  | ustomer                                      |                                                                                                    |
| Lodge your Grievance   Check Grieva             | ance Status   Back   | To TaskList   View Report   |                                              |                                                                                                    |
|                                                 |                      | Welcome to PMO'             | 's Grievance Cell                            |                                                                                                    |
| Application Details<br>Select the Category of y | your Grievance.* Mis | cellaneous issues           | ×                                            |                                                                                                    |
| Enter CID No: *                                 | -                    |                             |                                              |                                                                                                    |
| Full Name :                                     |                      |                             |                                              |                                                                                                    |
| Address :                                       | Chukha               | Phuntsholing                | Pachhugang(Pachu Tar)                        | Contraction of the local division of the local division of the loc |
| Contact no :*                                   | 17777777             | E-mail Id :                 | test@email.com                               |                                                                                                    |
| Remarks: *                                      | Sample Remarks       |                             |                                              | 000                                                                                                    |
|                                                 |                      |                             |                                              |                                                                                                    |
| Attach Supporting File :<br>Submit              | Choose File No       | file chosen                 |                                              | A CONTRACTOR OF A CONTRACTOR OF A CONTRACTOR                                                                                                    |

**Result:-** Application will be submitted and system will generate unique application no for further tracking.

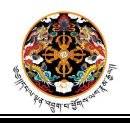

Page **10** of **20** 

|                                             | বিবিয়ের জীম বিবর্গটিন।<br>hung Ley Meseer Zhabtog<br>Government to Citizen Service Delivery System, Royal Government of Bhutan |
|---------------------------------------------|----------------------------------------------------------------------------------------------------|
|                                             | Welcome pmo_test_user   Help   Logou                                                                                            |
|                                             | Voice Of Customer                                                                                                    |
| Lodge your Grievance   Check Grievance Stat | IS   Back To TaskList   View Report                                                                                             |
|                                             | Your grievance has been lodged successfully.<br>Your Grievance reference number is 400_0000077.                                 |

Step 4: - Click the link "Check Grievance Status" at the 'Link' bar and provide the application no and click on Submit button.

| Government to Citizen Service                                                     | ৰিন্দ্ৰথাৰ প্ৰথাইন বিষয়েনি ।<br>g এলে Meseer Shabtog<br>Delivery System, Royal Government of Bhutan                                              |
|-----------------------------------------------------------------------------------|----------------------------------------------------------------------------------------------------|
|                                                                                   | Welcome pmo_test_user   Help   Logout                                                                                                    |
| V                                                                                 | oice Of Customer                                                                                                    |
| Lodge your Grievance   Check Grievance Status   Back To TaskList   View Re<br>Che | eport<br>ck Grievance Status                                                                                                    |
| Your Grievance Reference No:<br>Action Trail                                      | 400_0000078 Check Status<br>Action Date Remarks<br>11/02/2013 Application Submitted On 11/02/2013<br>11/02/2013 Pending at PMO for further action |

**Result:-** System will display instantaneous status of the submitted grievance.

----- End of process flow ------

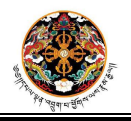

Page **11** of **20** 

## Process 3: Application processing by PMO user

- **Step 1:-** Login to the Portal as PMO user and click on Voice of Customer link.
  - ✤ Result:- VOC Home page appears and tasks are displayed for the logged in PMO user.

|                                                                                                    | Government to Citiz                                                                                                    | tion Service De                                                                                                    | পেম'র্মেম্বর্মের্ডিয়া ।<br><i>Jey Mescer Shabtog</i><br>elivery System, Royal Government                                                                                                    | of Bhutan |
|----------------------------------------------------------------------------------------------------|----------------------------------------------------------------------------------------------------|----------------------------------------------------------------------------------------------------|----------------------------------------------------------------------------------------------------|-----------|
|                                                                                                    |                                                                                                    | Voic                                                                                                    | e Of Customer                                                                                                    |           |
| a your Grievance                                                                                                    | Check Grievance Status   Back To TaskList                                                                                                    | View Report                                                                                                    |                                                                                                    |           |
|                                                                                                    |                                                                                                    | P                                                                                                    | MO's Task List                                                                                                    |           |
| Application No                                                                                                    | . Catego                                                                                                    | v                                                                                                    | Submitted On                                                                                                    |           |
| 400 0000020                                                                                                    | Seeking Scholarshins                                                                                                    |                                                                                                    | 03/12/2012                                                                                                    |           |
| 400 0000021                                                                                                    | Issues related to Land kidu, allotment re-                                                                                                    | settlement etc                                                                                                    | 03/12/2012                                                                                                    |           |
| 400 0000046                                                                                                    | Seeking Scholarships                                                                                                    |                                                                                                    | 05/12/2012                                                                                                    |           |
| 400 0000047                                                                                                    | Seeking Employment                                                                                                    |                                                                                                    | 05/12/2012                                                                                                    |           |
| 400 0000048                                                                                                    | Seeking Scholarships                                                                                                    |                                                                                                    | 07/12/2012                                                                                                    |           |
| 400_0000049                                                                                                    | Seeking Scholarships                                                                                                    |                                                                                                    | 07/12/2012                                                                                                    |           |
| 400 0000070                                                                                                    | Issues related to request made for early                                                                                                    | hail from prison                                                                                                    | 09/01/2013                                                                                                    |           |
| 400_0000072                                                                                                    | Miscellananus issues                                                                                                    | buil from prison                                                                                                    | 16/01/2013                                                                                                    |           |
| 400_0000072                                                                                                    | Seeking Employment                                                                                                    |                                                                                                    | 17/01/2013                                                                                                    |           |
| 400_0000076                                                                                                    | Seeking Employment                                                                                                    |                                                                                                    | 30/01/2013                                                                                                    |           |
|                                                                                                    | Seeking Employment                                                                                                    |                                                                                                    | 30/01/2013                                                                                                    |           |
| <u> </u>                                                                                                    |                                                                                                    |                                                                                                    |                                                                                                    |           |
|                                                                                                    |                                                                                                    | S                                                                                                    | ent by Minister                                                                                                    |           |
|                                                                                                    |                                                                                                    |                                                                                                    |                                                                                                    |           |
| Application                                                                                                    | n No. Category S                                                                                                    | Submitted On                                                                                                    | Forwarded by                                                                                                    |           |
| Applicatio                                                                                                    | n No. Category S                                                                                                    | Submitted On                                                                                                    | Forwarded by                                                                                                    |           |
| Applicatio                                                                                                    | n No. Category S                                                                                                    | Submitted On                                                                                                    | d by Minister/Departments                                                                                                    |           |
| Application<br>No.                                                                                                    | n No. Category S                                                                                                    | Submitted On<br>Issues close<br>Submitted<br>On                                                                                                    | Forwarded by by d by Minister/Departments Closed by                                                                                                    |           |
| Application<br>No.<br>400 0000002                                                                                                    | n No. Category S<br>Category<br>Seeking Scholarships                                                                                                    | Issues close<br>Submitted<br>On<br>19/06/2012                                                                                                    | d by Minister/Departments<br>Closed by<br>MOHCA                                                                                                    |           |
| Application<br>Application<br>No.<br>400_0000002<br>400_0000008                                                                           | n No. Category S<br>Category<br>Seeking Scholarships<br>Issues related to SCC. Census & Naturalization                                                                                                    | Issues close<br>Submitted On<br>Submitted<br>On<br>19/06/2012<br>25/07/2012                                                                         | d by Minister/Departments<br>Closed by<br>MOHCA<br>MOHCA                                                                                                    | ▲         |
| Application<br>No.<br>400_000002<br>400_000008<br>400_000008                                                                              | n No. Category S<br>Category<br>Seeking Scholarships<br>Issues related to SCC, Census & Naturalization<br>Miscellaneous issues                                                                                               | Issues close<br>Submitted On<br>Submitted<br>On<br>19/06/2012<br>25/07/2012<br>20/11/2012                                                           | d by Minister/Departments<br>Closed by<br>MOHCA<br>MOHCA                                                                                                    |           |
| Application<br>No.<br>400_000002<br>400_000002<br>400_0000012<br>400_0000012                                                              | n No. Category S<br>Category<br>Seeking Scholarships<br>Issues related to SCC, Census & Naturalization<br>Miscellaneous issues<br>Miscellaneous issues                                                                       | Issues close<br>Submitted On<br>19/06/2012<br>25/07/2012<br>20/11/2012<br>20/11/2012                                                                | d by Minister/Departments<br>Closed by<br>MOHCA<br>MOHCA<br>MOHCA<br>MOHCA<br>MOHCA<br>MOHCA<br>MOHCA<br>MOHCA<br>MOHCA                                                                                                    |           |
| Application<br>No.<br>400_000002<br>400_000002<br>400_0000012<br>400_0000013<br>400_0000013<br>400_0000018                                | n No. Category S<br>Category<br>Seeking Scholarships<br>Issues related to SCC, Census & Naturalization<br>Miscellaneous issues<br>Miscellaneous issues<br>Seeking Scholarships                                               | Issues close<br>Submitted On<br>19/06/2012<br>25/07/2012<br>20/11/2012<br>20/11/2012<br>01/12/2012                                                  | d by Minister/Departments<br>Closed by<br>MOHCA<br>MOHCA<br>Ministry of Information and<br>Comminuications<br>MOHCA                                                                                                    |           |
| Application<br>No.<br>400_000002<br>400_000002<br>400_0000012<br>400_0000013<br>400_0000013<br>400_0000018<br>400_0000018                 | n No. Category S<br>Category<br>Seeking Scholarships<br>Issues related to SCC, Census & Naturalization<br>Miscellaneous issues<br>Miscellaneous issues<br>Seeking Scholarships<br>Miscellaneous issues                       | Issues close<br>Submitted On<br>Issues close<br>Submitted<br>On<br>19/06/2012<br>25/07/2012<br>20/11/2012<br>20/11/2012<br>20/11/2012<br>05/12/2012 | d by Minister/Departments<br>Closed by<br>MOHCA<br>MOHCA<br>MOHCA<br>MOHCA<br>MOHCA<br>MOHCA<br>MOHCA                                                                                                    |           |
| Application<br>No.<br>400_000002<br>400_0000012<br>400_0000013<br>400_0000013<br>400_0000018<br>400_0000024<br>400_0000024                | n No. Category S<br>Category<br>Seeking Scholarships<br>Issues related to SCC, Census & Naturalization<br>Miscellaneous issues<br>Miscellaneous issues<br>Seeking Scholarships<br>Miscellaneous issues<br>Seeking Employment | Issues close<br>Submitted On<br>19/06/2012<br>25/07/2012<br>20/11/2012<br>20/11/2012<br>05/12/2012<br>05/12/2012                                    | d by Minister/Departments<br>Closed by<br>MOHCA<br>MOHCA<br>MOHCA<br>Ministry of Information and<br>Comminuications<br>MOHCA<br>Ministry of Information and<br>Comminuications<br>MOHCA<br>Ministry of Information and<br>Comminuications                                                                                                    |           |
| Application<br>No.<br>400_000002<br>400_0000012<br>400_0000013<br>400_0000013<br>400_0000013<br>400_0000024<br>400_0000024<br>400_0000025 | n No. Category S<br>Category<br>Seeking Scholarships<br>Issues related to SCC, Census & Naturalization<br>Miscellaneous issues<br>Seeking Scholarships<br>Miscellaneous issues<br>Seeking Employment<br>Miscellaneous issues | Issues close<br>Submitted On<br>19/06/2012<br>25/07/2012<br>20/11/2012<br>20/11/2012<br>05/12/2012<br>05/12/2012<br>05/12/2012                      | d by Minister/Departments<br>Closed by<br>MOHCA<br>MOHCA<br>MINISTY of Information and<br>Communications<br>MINISTY OF INFORMATION AND<br>COMMANDA<br>MINISTY OF INFORMATION AND<br>COMMANDA<br>MINISTY OF INFORMATION AND<br>COMMINICATIONS<br>MINISTY OF INFORMATION AND<br>COMMINICATIONS<br>MINISTY OF INFORMATION AND<br>COMMINICATIONS<br>MINISTY OF INFORMATION AND<br>COMMINICATIONS<br>MINISTY OF INFORMATION AND<br>COMINICALINA<br>MINISTY OF INFORMATIONA<br>MINISTY OF INFORMATIONA<br>MINISTY OF INTIONA<br>MINISTY OF INTIONA<br>MINISTY OF INTIONA<br>MINISTY OF INTION |           |

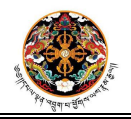

- **Step 2:-** Click on the any of the submitted applications in the PMO's task list.
  - ✤ Result:- The submitted application submission will open in non-editable format.

| Governm                                                   | ant to Citizen Service E | बुद्र धर्म के सेन जनस <b>िंग</b> ।<br><i>Loy Mescer Sha</i><br>Delivery System, Royal Govern | ubtog<br>Inment of Bhutan |                              |
|-----------------------------------------------------------|--------------------------|----------------------------------------------------------------------------------------------|---------------------------|------------------------------|
|                                                           |                          | un men damentationen dozen hadio historitation attende attende faite and                     | Welcome                   | pmo_test_user   Help   Logou |
|                                                           | Vo                       | ice Of Customer                                                                              |                           |                              |
| Application Details<br>Category<br>CID No:<br>Full Name : | Miscellaneous issues     | ¥                                                                                            |                           |                              |
| Address :                                                 | Chukha                   | Phuntsholing                                                                                 | Pachhugang(Pachu Tar)     | last                         |
| Contact no :                                              | 17777777                 | E-mail Id :                                                                                  | test@email.com            | 1 and and                    |
| Remarks:                                                  | Sample Remarks           |                                                                                              |                           | <b>NAME</b>                  |
|                                                           |                          |                                                                                              |                           |                              |
| Attachments                                               | 22                       | 2.                                                                                           |                           |                              |

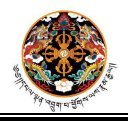

- **Step 3:-** Peruse the submitted application and execute any of the three actions below.
  - $\circ \quad \text{Close the application} \quad$
  - Forward the application to the Hon'ble Prime Minister.
  - Forward the application to a specific ministry

Click on the appropriate button based on your choice. Please note that a valid remark is mandatory in each case.

| Back To TaskList   Vi     | Voice Of Customer<br>ew Report      | 11 m - 11 (1                                                                                                    | Welcome                    | pmo_test_user                                                                                                    | Help   Logo                                                                                                    |
|---------------------------|-------------------------------------|----------------------------------------------------------------------------------------------------|----------------------------|----------------------------------------------------------------------------------------------------|----------------------------------------------------------------------------------------------------|
| Back To TaskList   Vi     | Voice Of Customer<br>ew Report      |                                                                                                    |                            |                                                                                                    |                                                                                                    |
| Back To TaskList   Vi     | ew Report                           |                                                                                                    |                            |                                                                                                    |                                                                                                    |
| gory Miscellaneous issues |                                     |                                                                                                    |                            |                                                                                                    |                                                                                                    |
| ess : Chukha              | Phuntsholing                        |                                                                                                    | Pachhugang(Pachu Tar       | 0                                                                                                    | -                                                                                                    |
| no : 17777777             |                                     | E-mail ld :                                                                                                    | test@email.com             |                                                                                                    | - 1                                                                                                    |
| Sample Remarks            |                                     |                                                                                                    |                            | TE                                                                                                    | K                                                                                                    |
| ents                      |                                     |                                                                                                    | Ter all                    |                                                                                                    |                                                                                                    |
| noose File No file chos   | Forward to PM                       | Prir                                                                                                    | st.                        |                                                                                                    |                                                                                                    |
|                           | egory Miscellaneous issues<br>D No: | rgory Miscellaneous issues D No:  me:  Second Second Secon | rgory Miscellaneous issues | In original and the second second sec | egory Miscellaneous issues D No: me: tess: Chukha Phuntsholing Pachhugang(Pachu Tar) tro: 17777777 E-mail Id: test@email.com Sample Remarks arks: Forward To Ministry Forward To PM Print mple Remarks hoose File No file chosen DHCA Submit |

**Result:-** Application will be forwarded to the specified entity.

----- End of process flow -----

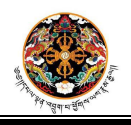

Page **14** of **20** 

# Process 4: Application processing by Ministry/Secretariat

- **Step 1:-** Login to the Portal as Secretary level user and click on Voice of Customer link.
  - ✤ Result:- VOC Home page appears and tasks are displayed for the logged in user.

| Voice Of Customer           ayour Grievances - Inthry Taw Litt: Forwardse by PMO Office           Age/Converses - Inthry Taw Litt: Forwardse by PMO Office           Age/Converses - Inthry Taw Litt: Sent by Department           400_0000065         Miscellaneous issues           Ministry's Taik Litt: Sent by Department           Application No.         Category           Submitted On           Application No.         Category           Submitted On           400_000005         Miscellaneous issues                                                                                                    |                                                        | Government to Citizen S          | ervice Delivery System, Royal Gover     | rnment of Bhutan           |
|----------------------------------------------------------------------------------------------------|--------------------------------------------------------|----------------------------------|-----------------------------------------|----------------------------|
| Voice Of Customer  your Oflevance   Check Oflevance Status   Back To TaskList   View Report  mr02C Orievances -  Application No.  Category Submitted On  Application No.  Category Submitted On  Application N   |                                                        |                                  |                                         | Welcome 8404121   Help   I |
| Voor Orlevance   Check Orlevance Status   Back To TaskList   View Report  Application No.  Category Submitted On  400_0000026 Miscellaneous issues  Category Submitted On  Application No.  Category Submitted On  Application No.  Development  Application No.  Category Submitted On  Application No.  Development  Application No.  Category Submitted On  Application No.  Development  Application No.  Category Submitted On  Application No.  Development  Application No.  Category Submitted On  Application No.  Development  Application No.  Development  Application No.  Development  Application No.  Category Submitted On  Application No.  Development  Application No.  Development  Appl    |                                                        |                                  | Voice Of Customer                       |                            |
| Interviewende - Application No. Category Submitted On<br>400_000005 Miscellaneous issues 01/12/2012  Ministry's Task List: Sent by Department Application No. Category Submitted On  Application No. Category Submitted On  20 Grievances -  aladions  22 Grievances -  aladions  22 Grievances -  aladions  22 Grievances -  aladions  22 Grievances -  aladions  22 Grievances -  aladions  23 Grievances -  24 00_0000015 Miscellaneous issues  24 00_0000015 Miscellaneous issues  29 June 1 June 1 June 2 June 1 June 1 June 2 June 1 June 1 June 2 June 1 June 1 June 2 June 1 June 2 June 1 June 2 June 1 June 2 June 1 June 2 June 1 June 2 June 1 June 2 June 1 June 2 June 1 June 2 June 1 June 2 June 1 June 2 June 2 | your Grievance   Check Gr                              | evance Status   Back To TaskList | View Report                             |                            |
| Application No. Itel/2/2012           Category         Submitted On           400_0000065         Miscellaneous issues         16/12/2012             Ministry's Task List: Sent by Depertment:             Application No.         Category         Submitted On             Submitted On         Ministry's Task List: Sent by Depertment:             Application No.         Category         Submitted On             Submitted On         Ministry's Task List: Sent by Depertment:         Submitted On                                                                                                    | n-G2C Grievances -<br>istry's Task List : Forwarded by | PMO Office                       |                                         | 6. L                       |
| C Grievances -<br>International states  Ministry's Task List : Sent by Department  Application No.  Category Submitted On  Category Submitted On  Category Submitted On  Submitted On  Sub | Application No                                         | k Mircellangeur is               | Category                                | Submitted On               |
| C Grievances -<br>lations Application No. Category Submitted On Category Submitted On Category Submitted On Submitted On Application No. Category Submitted On 400_000015 Miscellaneous issues 400_0000052 Miscellaneous issues 400_0000052 Issues related to SCC, Census & Naturalization 13/12/2012                                                                                                    |                                                        |                                  |                                         |                            |
| C Grievances -<br>Isations<br>Application No. Category Submitted On<br>400_0000016 Miscellaneous issues 29/11/2012<br>400_0000023 Miscellaneous issues 05/12/2012<br>400_0000052 Issues related to SCC, Census & Naturalization 13/12/2012                                                                                                    |                                                        | Mir                              | nistry's Task List : Sent by Department |                            |
| C Grievances -<br>Istions<br>Application No. Category Submitted On<br>400_0000015 Miscellaneous issues 29/11/2012<br>400_0000023 Miscellaneous issues 05/12/2012<br>400_0000052 Issues related to SCC, Census & Naturalization 13/12/2012                                                                                                    | Application No.                                        |                                  | Category                                | Submitted On               |
| Application No.         Category         Submitted On           400_0000015         Miscellaneous issues         29/11/2012           400_0000023         Miscellaneous issues         05/12/2012           400_0000052         Issues related to SCC, Census & Naturalization         13/12/2012                                                                                                    |                                                        |                                  |                                         |                            |
| Application No.         Category         Submitted On           400_000015         Miscellaneous issues         29/11/2012           400_0000023         Miscellaneous issues         05/12/2012           400_0000052         Issues related to SCC, Census & Naturalization         13/12/2012                                                                                                    | C Grievances -<br>alations                             |                                  |                                         |                            |
| 400_0000015         Miscellaneous issues         29/11/2012           400_0000023         Miscellaneous issues         05/12/2012           400_0000052         Issues related to SCC, Census & Naturalization         13/12/2012                                                                                                    | Application No.                                        |                                  | Category                                | Submitted On               |
| 400_0000052 Issues related to SCC, Census & Naturalization 13/12/2012                                                                                                    | 400_0000015                                            | Miscellaneous issues             |                                         | 29/11/2012                 |
|                                                                                                    | 400_0000052                                            | Issues related to SCC, Census &  | Naturalization                          | 13/12/2012                 |
|                                                                                                    |                                                        |                                  |                                         |                            |
|                                                                                                    |                                                        |                                  |                                         |                            |
|                                                                                                    |                                                        |                                  |                                         |                            |
|                                                                                                    |                                                        |                                  |                                         |                            |
|                                                                                                    |                                                        |                                  |                                         |                            |
|                                                                                                    |                                                        |                                  |                                         |                            |
|                                                                                                    |                                                        |                                  |                                         |                            |
|                                                                                                    |                                                        |                                  |                                         |                            |
|                                                                                                    |                                                        |                                  |                                         |                            |
|                                                                                                    |                                                        |                                  |                                         |                            |

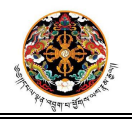

- **Step 2:-** Click on the any of the submitted applications in the Secretary's task list.
  - ✤ Result:- The submitted application submission will open in non-editable format.

| Governm                                                       | nent to Citizen Service [                      | વુરવાર્ચસેએસ લગ્સ્ટ્રેન્ગ  <br><i>ંુછ્યું Meseer આ</i><br>Delivery System, Royal Goverr | <i>btog</i><br>ment of Bhutan |                                                                                                    |
|---------------------------------------------------------------|------------------------------------------------|-----------------------------------------------------------------------------------------|-------------------------------|----------------------------------------------------------------------------------------------------|
|                                                               |                                                |                                                                                         | Welcom                        | e 8404121   Help   Logou                                                                                                    |
|                                                               | Vo                                             | ice Of Customer                                                                         |                               |                                                                                                    |
| - Application Details -<br>Category<br>CID No:<br>Full Name : | Miscellaneous issues                           | Ţ.                                                                                      |                               |                                                                                                    |
| Address :                                                     | Samtse                                         | Lading                                                                                  | Lading 10000                  | S and 1                                                                                                    |
| Remarks:                                                      | The VOC portal should be u<br>discussion forum | pgraded to include a                                                                    | sayandasu roodggman.com       | The second second secon |
| Attachments                                                   |                                                |                                                                                         |                               |                                                                                                    |
| Remarks from PMO:                                             | Suggestion to be evaluated                     | li s                                                                                    |                               |                                                                                                    |
| Forward To Dep                                                | artment Forwar                                 | rd To PMO Action Taken                                                                  |                               |                                                                                                    |

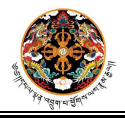

- **Step 3:-** Peruse the submitted application and execute any of the three actions below.
  - Close the application by taking action
  - Forward the application to the PMO.
  - Forward the application to a specific department within the ministry.

Click on the appropriate button based on your choice. Please note that a valid remark is mandatory in each case.

| e your Grievance   Check Grievance Status   Bac<br>plication Details<br>Category M<br>CID No:<br>Full Name :<br>Address : Ss<br>Contact no : 17<br>Til     | Voi<br>k To TaskList   View Re<br>vliscellaneous issues<br>amtse<br>7236227  | ice Of Customer        | Tading                             |                                                                                                    |
|----------------------------------------------------------------------------------------------------|------------------------------------------------------------------------------|------------------------|------------------------------------|----------------------------------------------------------------------------------------------------|
| e your Grievance   Check Grievance Status   Bac<br>plication Details<br>Category M<br>CID No.<br>Full Name :<br>Address : Sa<br>Contact no : 17<br>Ti<br>d | voi<br>dk To TaskList   View Re<br>viiscellaneous issues<br>amtse<br>7236227 | +port                  | Tading                             |                                                                                                    |
| plication Details<br>Category M<br>CID No.<br>Full Name :<br>Address : Sa<br>Contact no : 17<br>Ti<br>d                                                    | Miscellaneous issues                                                         | (Tading                | Tading                             |                                                                                                    |
| Category M<br>CID No:<br>Full Name :<br>Address : Sa<br>Contact no : 17<br>dd                                                                              | vliscellaneous issues                                                        | Tading                 | Tading                             |                                                                                                    |
| CID No:<br>Full Name :<br>Address : Sa<br>Contact no : 17<br>I                                                                                             | amtse<br>7235227                                                             | Tading                 | Tading                             | 100                                                                                                    |
| Full Name :<br>Address : Sa<br>Contact no : 17<br>J                                                                                                    | amtse<br>7235227                                                             | Tading                 | Tading                             | Too too                                                                                                    |
| Address : SE<br>Contact no : 17<br>Ti<br>d                                                                                                    | amtse<br>7235227                                                             | Lading                 | Lading                             | and the second second sec |
| Contact no. 17                                                                                                    | 1230221                                                                      | Email                  | I seven have 1998 (Report if seven | S (20) 1                                                                                                    |
| Remarks:                                                                                                    | he VOC portal should be u<br>iscussion forum                                 | upgraded to include a  |                                    |                                                                                                    |
| Attachments                                                                                                    |                                                                              |                        |                                    |                                                                                                    |
| Si<br>Remarks from PMO:*                                                                                                    | uggestion to be evaluated                                                    |                        |                                    |                                                                                                    |
| Forward To Depar                                                                                                    | rtment Forwar                                                                | rd To PMO Action Taker |                                    |                                                                                                    |
| Remarks* :                                                                                                    |                                                                              | h                      |                                    |                                                                                                    |
| Attach Supporting File : Ch00Se                                                                                                    | File No file chosen                                                          |                        |                                    |                                                                                                    |

**Result:-** Application will be forwarded to the specified entity.

----- End of process flow -----

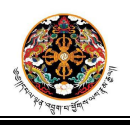

Page **17** of **20** 

# **Process 5: Application processing by Department**

- **Step 1:-** Login to the Portal as Director level user and click on Voice of Customer link.
  - ✤ Result:- VOC Home page appears and tasks are displayed for the logged in user.

|                      |                        |                         |                              | Welcome 860708 | 9   Help | Logout |
|----------------------|------------------------|-------------------------|------------------------------|----------------|----------|--------|
|                      |                        | Vo                      | e Of Customer                |                |          |        |
| your Grievance       | Check Grievance Status | Back To TaskList   View | leport                       |                |          |        |
|                      |                        |                         |                              |                |          |        |
|                      |                        |                         |                              |                |          |        |
| admant's Task List - | for non G2C Services   |                         |                              |                |          |        |
| polication No.       | Category               | Submitted On            |                              |                |          |        |
| 400_0000019          | Seeking Employment     | 03/12/2012              |                              |                |          |        |
| 400_0000071          | Seeking Employment     | 16/01/2013              |                              |                |          |        |
|                      |                        |                         |                              |                |          |        |
|                      |                        |                         |                              |                |          |        |
|                      |                        |                         |                              |                |          |        |
|                      |                        |                         |                              |                |          |        |
|                      |                        |                         |                              |                |          |        |
|                      |                        |                         |                              |                |          |        |
|                      |                        |                         |                              |                |          |        |
|                      |                        |                         |                              |                |          |        |
|                      |                        | Department              | Task List : for G2C Services |                |          |        |
| Application No       | o. Category            | Submitted On            |                              |                |          |        |
|                      |                        |                         |                              |                |          |        |
|                      |                        |                         |                              |                |          |        |
|                      |                        |                         |                              |                |          |        |
|                      |                        |                         |                              |                |          |        |
|                      |                        |                         |                              |                |          |        |

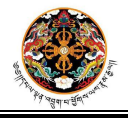

Page **18** of **20** 

- **Step 2:-** Click on the any of the submitted applications in the Director's task list.
  - ✤ Result:- The submitted application submission will open in non-editable format.

| Governm                                                     | nent to Citizen Service De | રાયચારીએસલ્વઅર્ફિંગ  <br><i>L'ey Meseer Əhi</i><br>elivery System, Royal Gover | nbtog<br>Inment of Bhutan |             | 1    | Contraction of the second | - And |
|-------------------------------------------------------------|----------------------------|--------------------------------------------------------------------------------|---------------------------|-------------|------|---------------------------|-------|
|                                                             |                            | 11120/1011/00/101101101/01/1010000000000                                       | ٧                         | Welcome 860 | 7089 | Help                      | Logo  |
|                                                             | Void                       | e Of Customer                                                                  |                           |             |      |                           |       |
| - Application Details<br>Category<br>CID No:<br>Full Name : | Seeking Employment         | ¥                                                                              |                           |             | 6    | -                         |       |
| Address :                                                   | Samtse                     | Tading                                                                         | Tading                    |             | 1001 | NON I                     | 3     |
| Contact no :                                                | 17235227                   | E-mail Id                                                                      | test@email.com            |             |      | 30                        | 9     |
| Remarks:                                                    | Testing the application    | þ                                                                              |                           | 1           |      | 1                         | A     |
| Attachments                                                 |                            |                                                                                |                           |             |      |                           |       |
| Remarks from PMO:                                           | Please expedite            |                                                                                |                           |             |      |                           |       |
| Remarks from Ministry:*                                     | Please look into this      | h                                                                              |                           |             |      |                           |       |
| Close                                                       | Forward To Minist          | ry Print                                                                       |                           |             |      |                           |       |

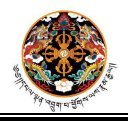

- **Step 3:-** Peruse the submitted application and execute any of the two actions below.
  - Close the application by taking action
  - Forward the application to the parent ministry

Click on the appropriate button based on your choice. Please note that a valid remark is mandatory in each case.

| Govern                                                  | ment to Citizen Ser     | ▶ વાલુર વાચ સે એર હ<br>hung ∠ey Mes<br>vice Delivery System, | বিষ্ণ দিবা  <br>seer <b>Shabtog</b><br>Royal Government of B | Shutan                                                                                                    |
|---------------------------------------------------------|-------------------------|--------------------------------------------------------------|--------------------------------------------------------------|----------------------------------------------------------------------------------------------------|
|                                                         |                         |                                                              |                                                              | Welcome 8607089   Help   Lo                                                                                                    |
| ter init Otherson I. Obtab Otherson States I. Soul Te 1 | Tanking I Man Barry     | Voice Of Customer                                            |                                                              |                                                                                                    |
|                                                         |                         |                                                              |                                                              |                                                                                                    |
| Application Details                                     | Parking Employment      |                                                              |                                                              |                                                                                                    |
| Catego<br>CID No                                        | Greening Employment     |                                                              | x                                                            | - AND - AND |
| Full Name                                               |                         |                                                              |                                                              |                                                                                                    |
| Address                                                 | Samtse                  | Tading                                                       | Tading                                                       | an in                                                                                                    |
| Contact no                                              | : 17235227              |                                                              | E-mail id test@email                                         | il.com                                                                                                    |
|                                                         | Testing the application |                                                              |                                                              |                                                                                                    |
| Remarks                                                 | i.                      |                                                              |                                                              | 1                                                                                                    |
| Attachment                                              | 5                       |                                                              |                                                              |                                                                                                    |
|                                                         | Please expedite         |                                                              |                                                              |                                                                                                    |
| Remarks from PMO                                        |                         |                                                              |                                                              |                                                                                                    |
|                                                         | Please look into this   |                                                              |                                                              |                                                                                                    |
| Remarks from Ministry                                   |                         |                                                              |                                                              |                                                                                                    |
| Clos                                                    | e Forward To            | o Ministry Print                                             |                                                              |                                                                                                    |
| Department Remarks* :                                   |                         |                                                              |                                                              |                                                                                                    |
| Attach Supporting File Choo                             | se File No file cho     | sen                                                          | 21                                                           |                                                                                                    |
| Course and a course                                     |                         | 0.000                                                        |                                                              |                                                                                                    |

**Result:-** Application will be forwarded to the specified entity.

----- End of process flow -----

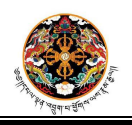

Page 20 of 20